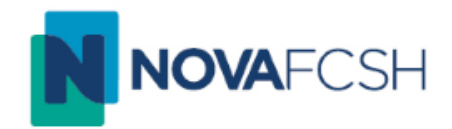

# Criar uma aula online com o Hangouts Meet (Google Reunião)

Núcleo de Informática da NOVA FCSH 11/03/2020

### 1º Passo – Entrar no Google

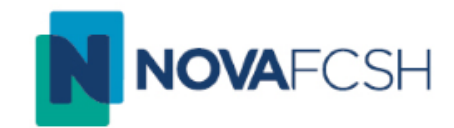

• Aceda ao Google através do seu browser.

|                                                     |                                    |              | Gmail Imagens     | Entrar 🛛       |
|-----------------------------------------------------|------------------------------------|--------------|-------------------|----------------|
|                                                     | Google                             |              |                   |                |
| ٩. ١                                                |                                    | <b>•••</b> • |                   |                |
|                                                     | Pesquisa Google Sinto-me com sorte |              |                   |                |
|                                                     |                                    |              |                   |                |
|                                                     |                                    |              |                   |                |
| Um lembrete de privacidade da Google                |                                    |              | LEMBRAR-ME DEPOIS | REVER AGORA    |
| Portugal                                            |                                    |              |                   |                |
| Publicidade Negócios Sobre Como funciona a Pesquisa |                                    |              | Privacidade Term  | ios Definições |

2º Passo – Iniciar Sessão

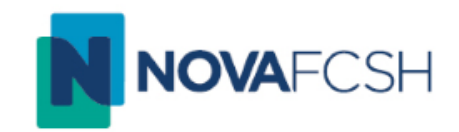

• Após abrir o Google, clique no botão azul no canto superior direito que diz "Entrar" e de seguida inicie sessão na sua conta FCSH ID.

| Google<br>Iniciar sessão<br>Utilizar a sua Conta Google<br>Email ou telemóvel<br>videoconferencia@fcsh.unl.pt                                            |  |
|----------------------------------------------------------------------------------------------------|--|
| Esqueceu-se do email?<br>Este computador não é seu? Utilize o modo convidado<br>para iniciar sessão de forma privada. Saiba mais<br>Criar conta Seguinto |  |
| Português (Portugal) 👻 Ajuda Privacidade Termos                                                                                                    |  |

# 3º Passo – Entrar no Calendário

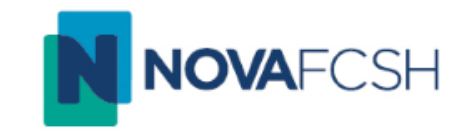

 Já com a sua conta iniciada, abra o menu de aplicações que se encontra no canto superior direito (A) e escolha a aplicação "Calendário" (B).

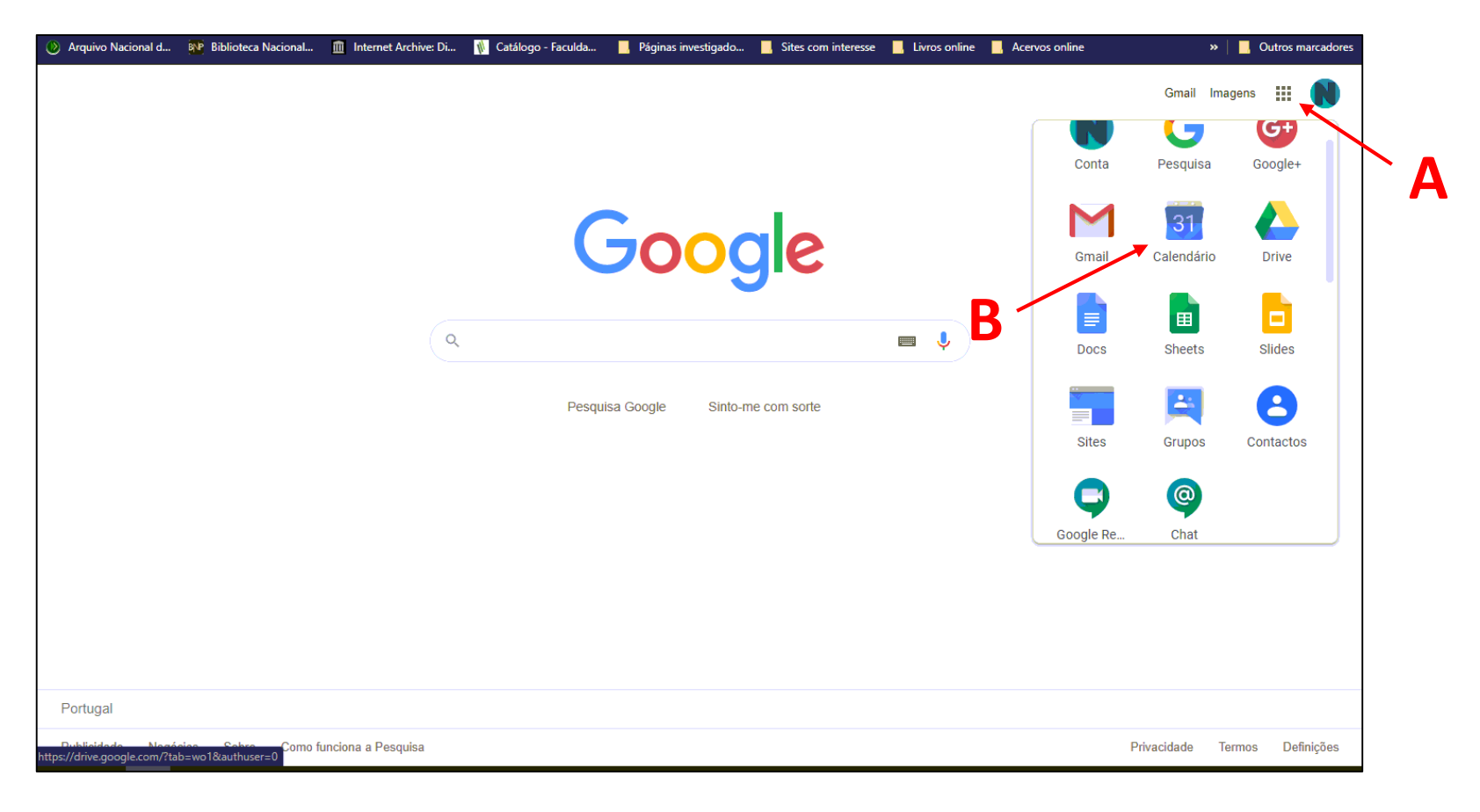

## 4º Passo – Criação da aula

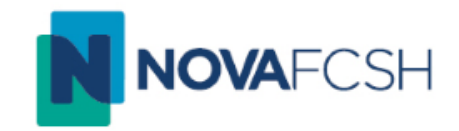

• Selecione o(s) dia(s) e as horas que deseja realizar a sua aula e escolha um título para a mesma. Pode alterar as horas no ícone do relógio (A).

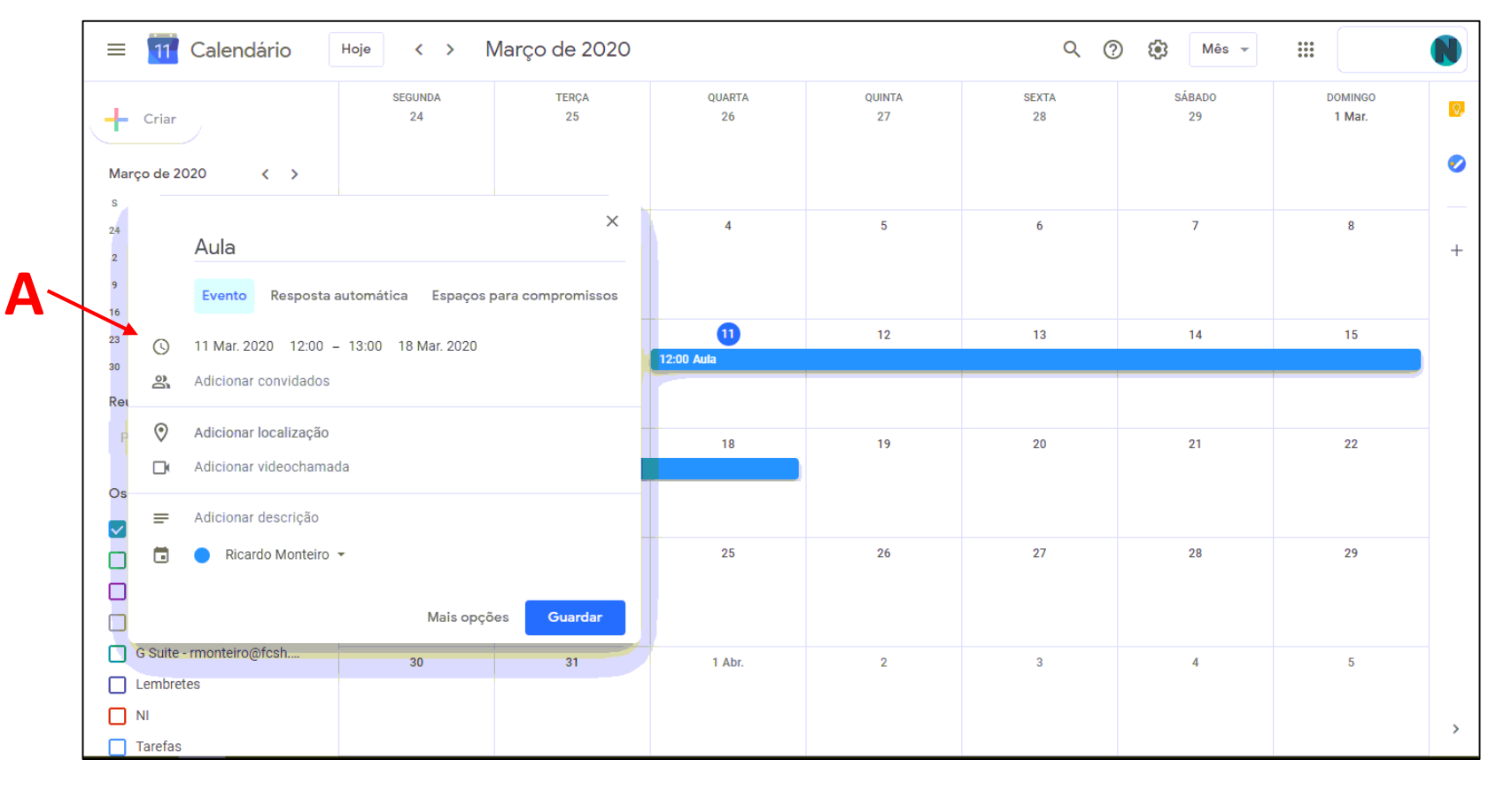

# 5º Passo – Adicionar Videochamada

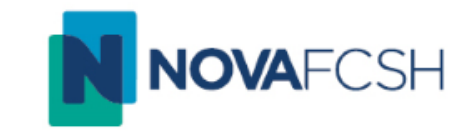

 Clique em "Participar no Hangouts Meet" para que a aula seja por videochamada (A).

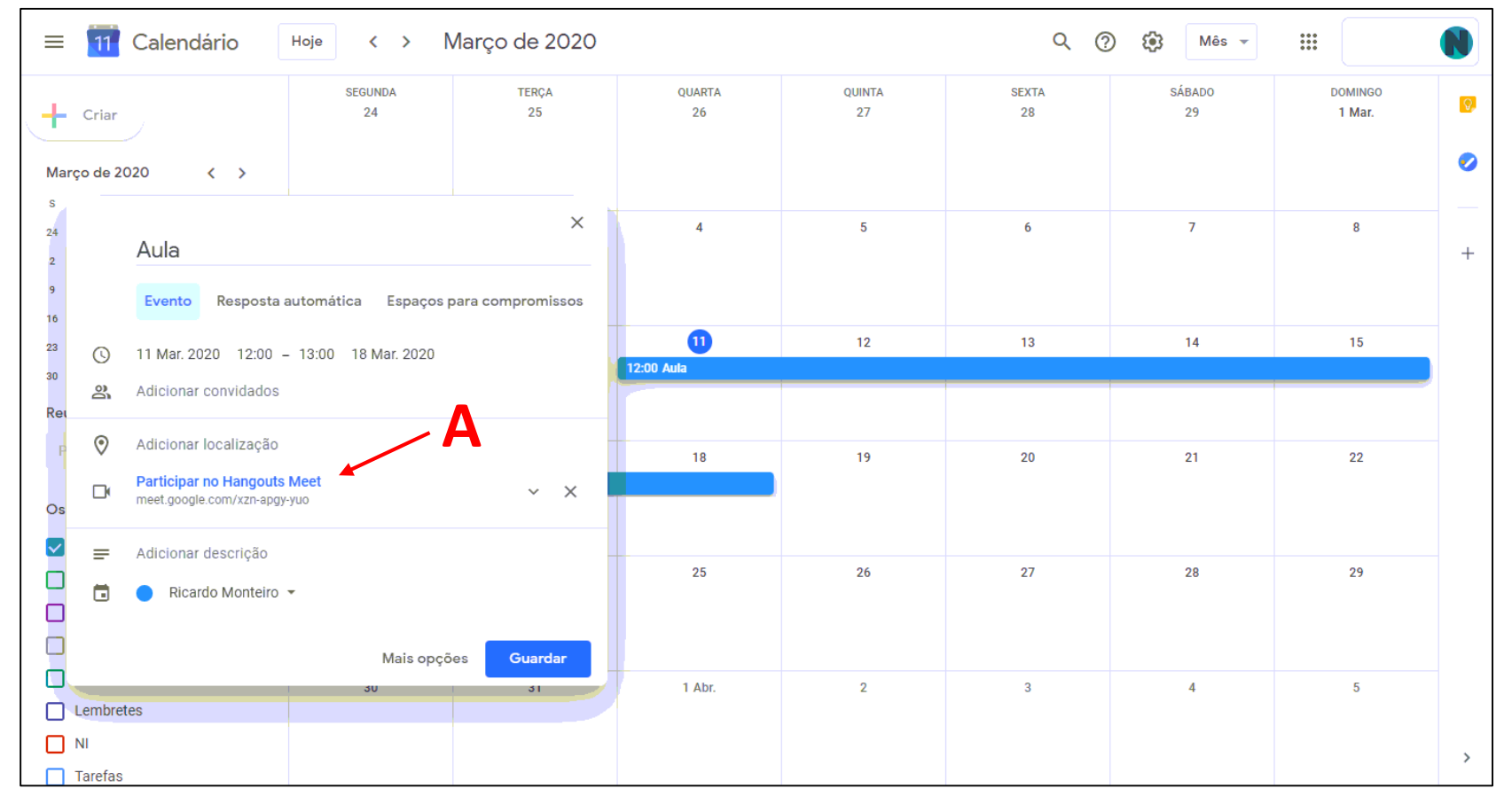

## 6º Passo – Guardar as alterações

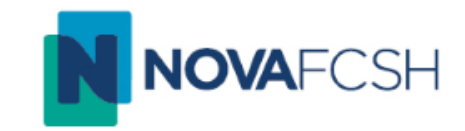

• Após ter feito as alterações desejadas, clique no botão azul de "Guardar". Depois de guardar, ficará com o seguinte aspeto:

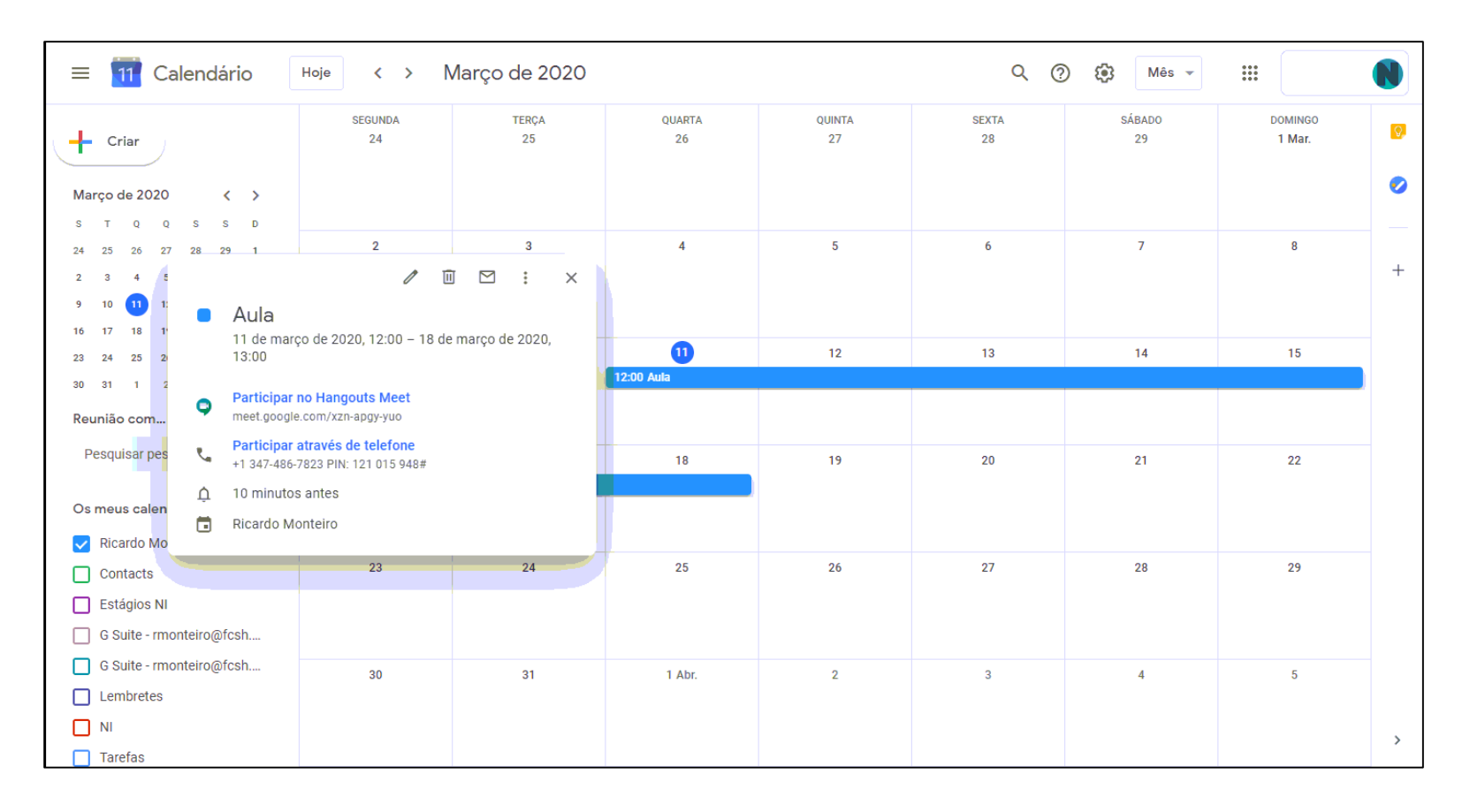

# 7º Passo – Convidar os alunos

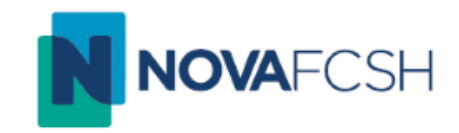

 Clique no ícone do email (A) e insira os emails dos alunos que deseja que acedam à sua aula (B). De seguida, copie o link destacado na segunda imagem (C) e cole no corpo da mensagem (D).

Componha a mensagem de convite aos alunos e clique em "Enviar" (E).

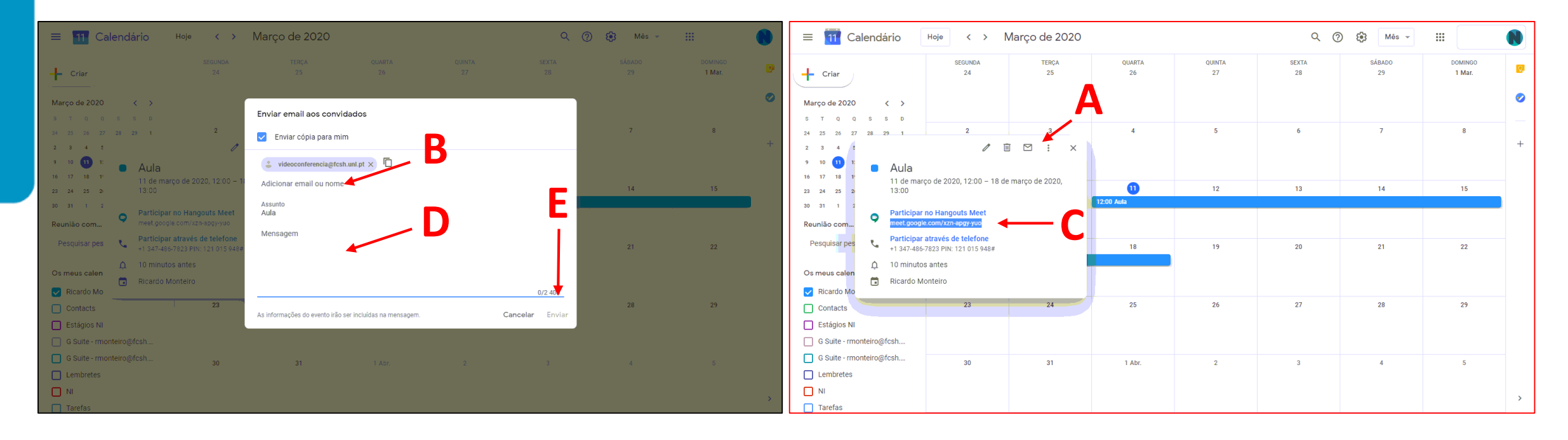

#### 8º Passo – Preparar a sessão

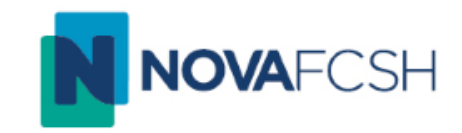

- Poderá dar a aula através de um portátil ou de um computador dotado de microfone e webcam.
- Antes da aula, teste a entrada de som e a imagem da webcam.
- Se pretender mostrar aos alunos documentos, powerpoints, imagens ou vídeos, abra-os antes de iniciar a aula, de maneira a ficarem imediatamente visíveis pelo Google Reunião (no caso do Windows, estes deverão ficar na Barra de Tarefas).

# 9º Passo – Entrar no Google Reunião

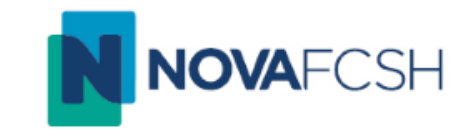

• À hora da aula, aceda ao menu de aplicações novamente e selecione o ícone "Google Reunião" indicado na imagem:

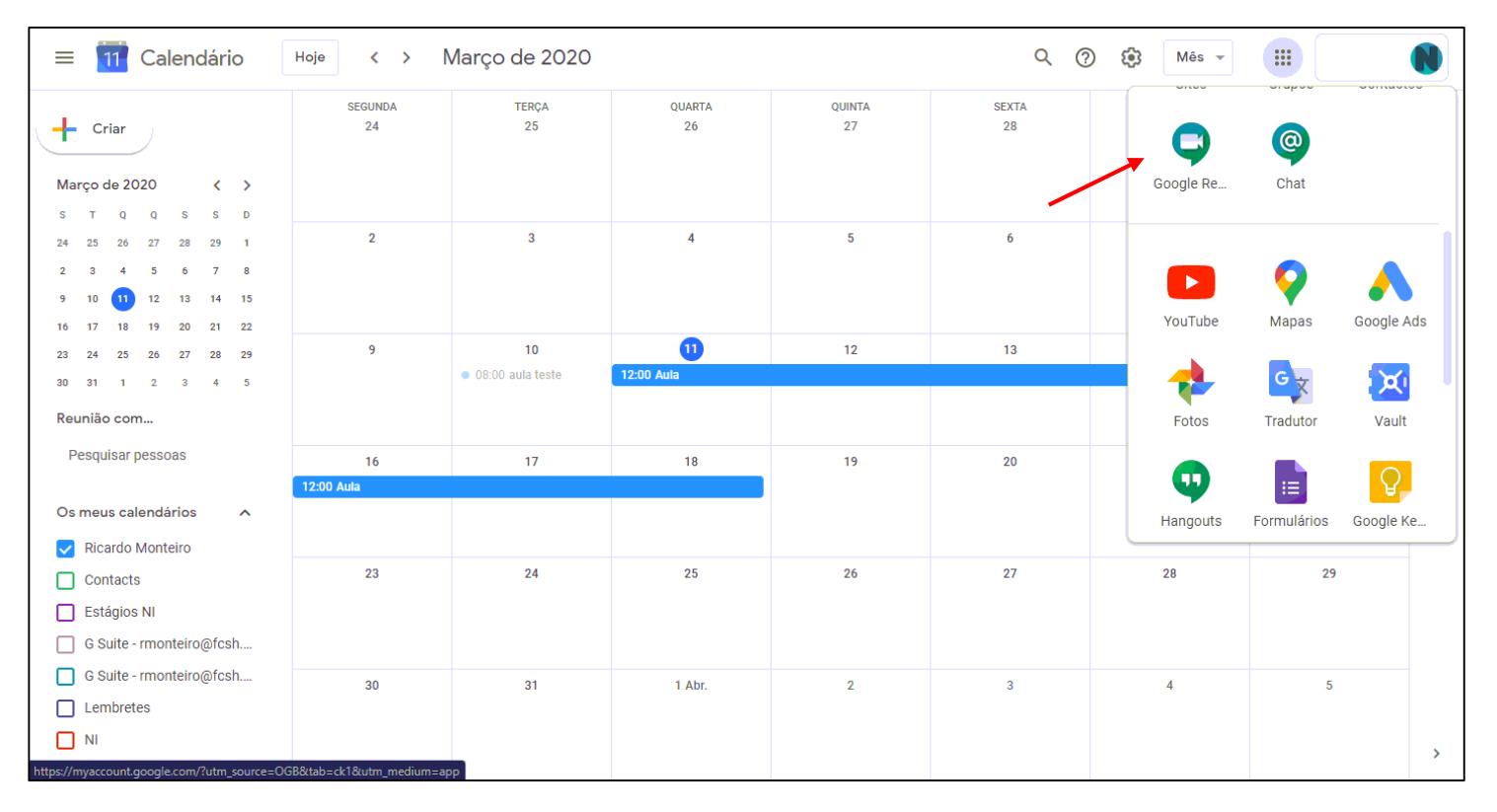

#### 10º Passo – Entrar na aula

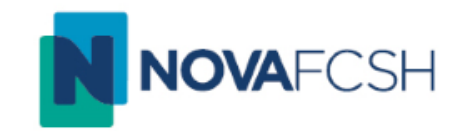

 Após entrar no Google Reunião, selecione a Aula criada previamente, na área com fundo verde (A) e, de seguida, clique em "Participar na reunião" (B).

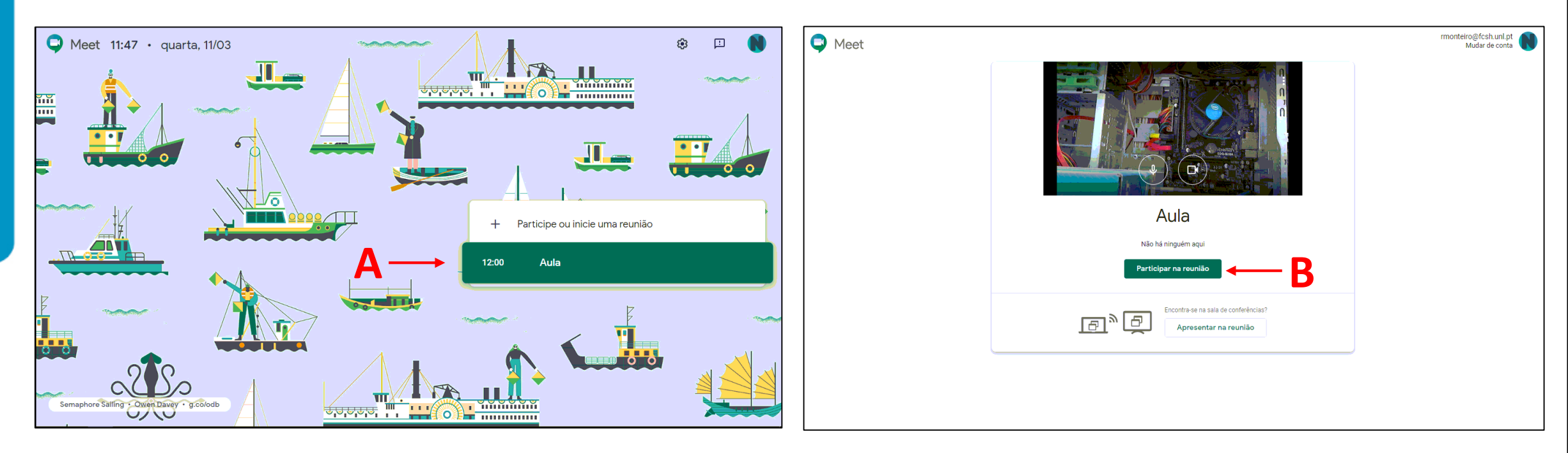

## 11º Passo – Partilha do ecrã

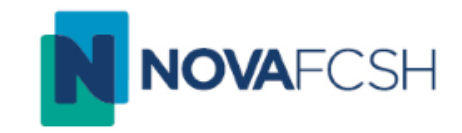

 Durante a aula, em simultâneo à imagem da webcam e do som, pode partilhar documentos, vídeos ou powerpoints. Para isso, clique em "Apresentar agora" e selecione a opção "Uma janela" (A). De seguida, selecione a janela que pretende partilhar (B) – deverá abrir previamente essa janela no seu computador.

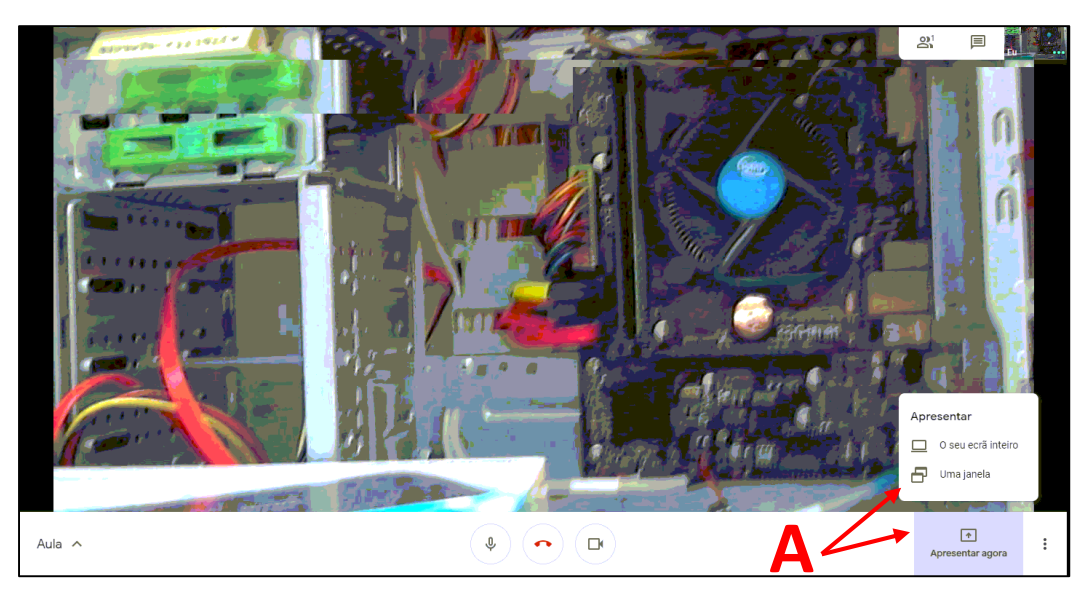

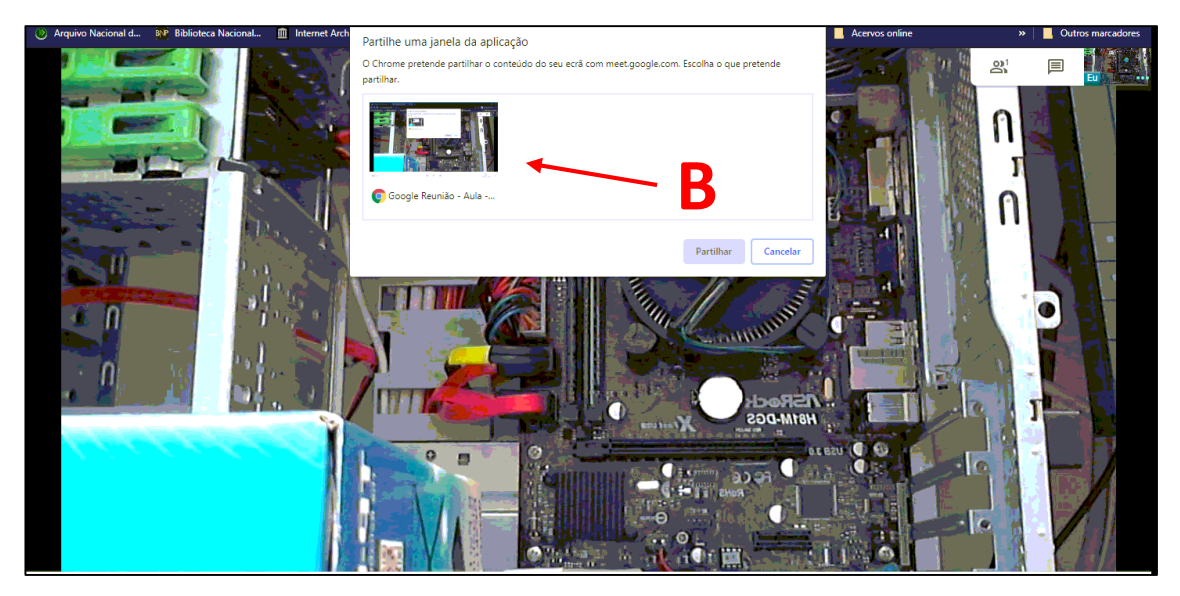

# Ecrã normal duma aula

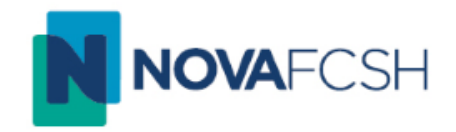

 Enquanto permanecer o ecrã abaixo, fez tudo corretamente e a aula está em curso. Clicando nos botões do canto superior direito, é possível enviar mensagens aos Alunos ou alternar a janela que eles visualizam.

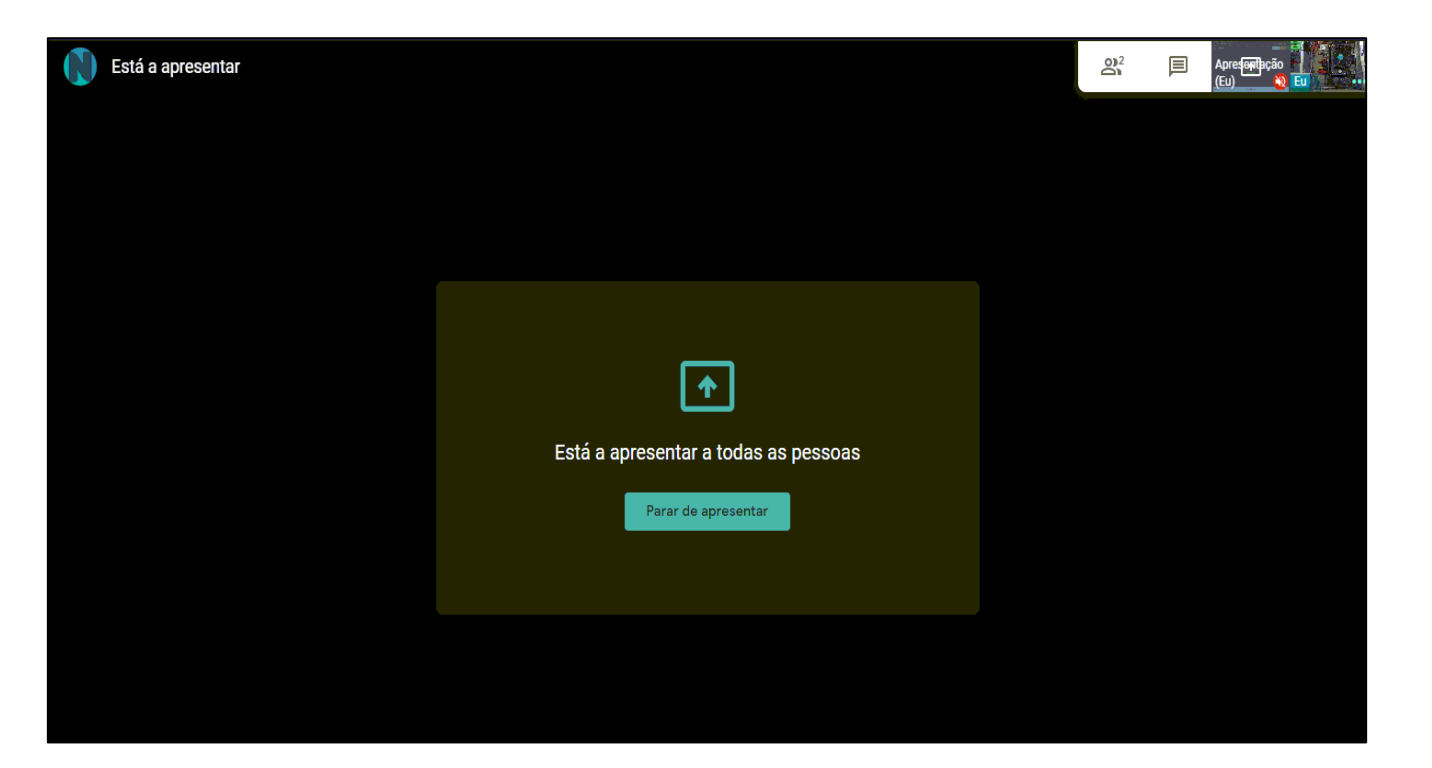

# Considerações finais

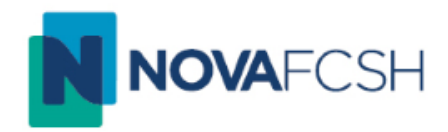

- Deve ser o próprio Docente a criar a aula. Só assim ficará como administrador.
- Para notificar os Alunos de cada aula, o Docente pode usar o calendário para os convidar. Em alternativa, pode colocar o **link da aula** no Nonio ou Moodle.
- O Docente deve ter o seu login FCSH ID efetuado para poder gerir a aula.
- O Docente pode desativar os microfones dos Alunos, mas é aconselhável que o peça aos Alunos logo no início da aula, para poupar tempo, só ativando os microfones dos Alunos que pedirem a palavra.
- As aulas podem ser criadas uma a uma, no horário original. Isto implica reenviar o convite para cada aula. Em alternativa, o Docente pode criar uma aula que abranja a semana toda: assim, a mesma link serve para todas as aulas da semana.
- Em caso de dificuldade ou dúvidas, enviar e-mail para videoconferencia@fcsh.unl.pt
- Para mais informações: <a href="https://support.google.com/meet/answer/9760270?hl=pt-BR&ref">https://support.google.com/meet/answer/9760270?hl=pt-BR&ref</a> topic=7306097